## 至善网云教学·教师操作手册

## 实名注册

1. 访问至善网 www.attop.com,点击顶部导航"注册"按钮,进入注册页面。(APP注册请下载至善网客户端,至善网首页最下端二维码下载)

 2. 按照页面提示依次完成自定义昵称、身份证(真实姓名及身份证号码 认证)、手机绑定等环节。

3. 完成注册,登入至善网,请牢记个人ZZ号(ZZ号可在个人中心查询, 为6个数字)。

4. 昵称、ZZ号、身份证号码、手机号、绑定邮箱均可作为用户名登入 平台,系统会自动识别。

## 加入教师部门

程。

1. 网页端点击顶部导航"学校"频道,搜索本人所在高校。

 2. 在本人高校首页以"教师身份"认证加入,逐级搜索就职部门,填 写个人资料后申请加入。

3. 请将本人ZZ号告知教学管理(ZZ号可在个人中心左侧查询)。

4. 教学管理会在教学后台给教师授权,获得权限的教师可查看授权课

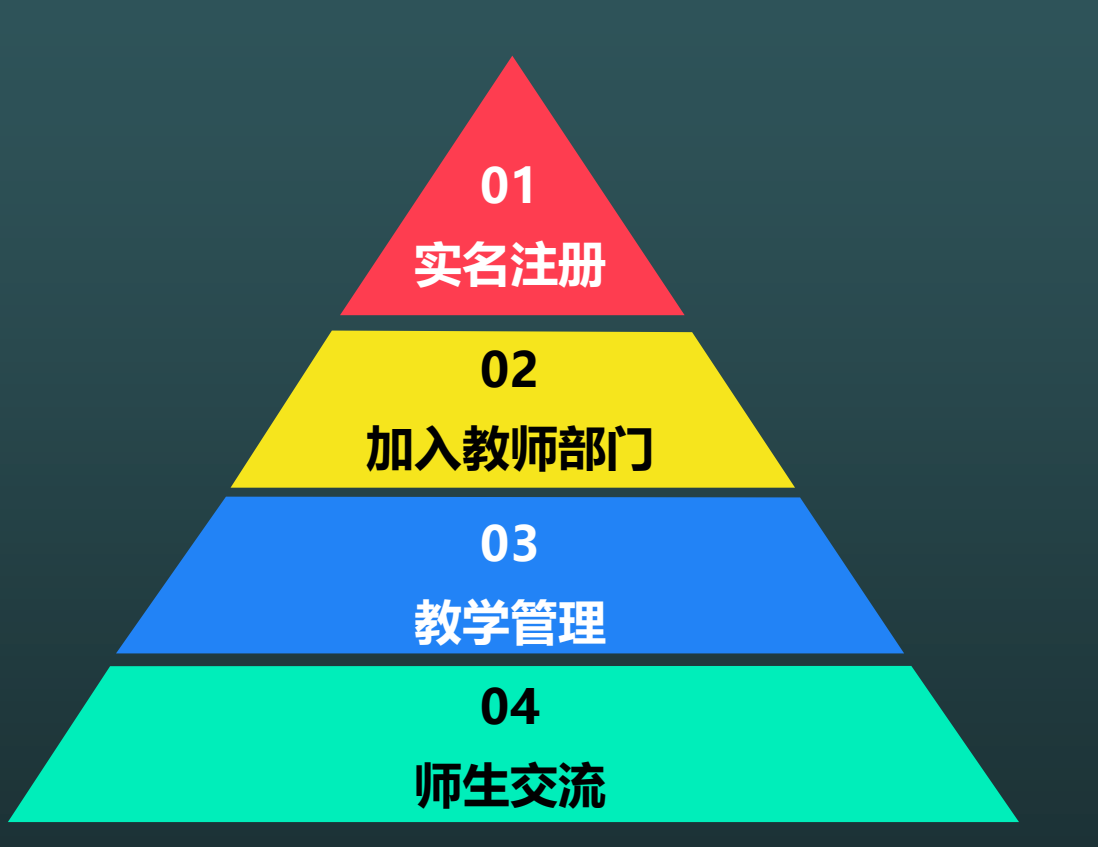

在至善网网页端本人学校首页,点击云教学平台"教师管理",列表中为本人管理的教学批次,点击"进入管理",跳转到具体批次页面。(至善网网页端—个人学校首页—云教学平台—教师管理—进入管理)

"成绩查询":可查询授课班级学生成绩,教学计划结束后,可下载最终成绩。
"网络课件":点击网络课件中的"课程学习"将看到具体章节目录,点击章节名称可进行具体内容的查看。

请将《学生操作手册》发放给学生,并告知学生务必在课程截止前完成在线学习,一!
截止无法继续学习,分数固定,没有补救措施。

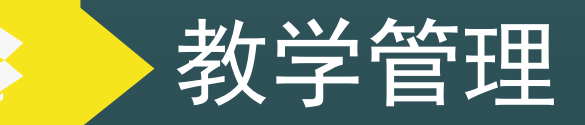

"在线答疑":网络聊天室,实时解答学生各种疑问,会记录在线时间、答疑次数等基本数据。

2. "教学论坛":教师可在此对学生的提问进行解答,同时在线答疑中未回答的问题也会转移到教学论坛中。

其他说明:教师咨询群 325688675,课程学习建议使用chrome、firefox等浏览器

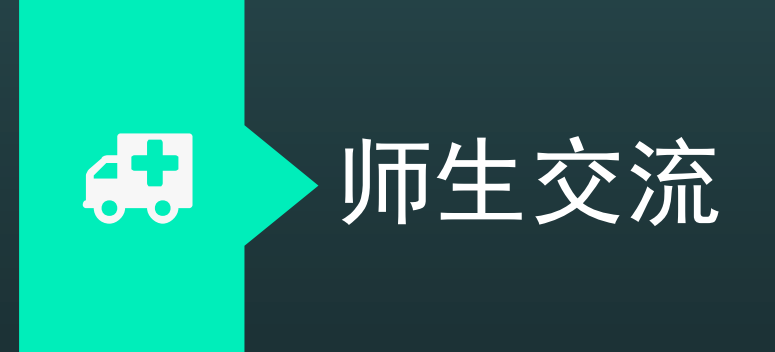